## Teil 1: EVEMO Buchung mit der Evemo App auf dem Handy

## 1 Evemo-App starten

- Es öffnet sich der Bereich Buchungen
- <u>Klick auf Neu</u>

| Buch                               | ungen                                |
|------------------------------------|--------------------------------------|
| OFFEN                              | VERLAUF                              |
| Ziehe zum A                        | \ktualisieren<br>≁                   |
| Keine E<br>Es konnte ke<br>gefunde | Buchung<br>eine Buchung<br>n werden. |
| Buchungen N                        | eu Menü                              |

## 3 Auf den markierten Bereich klicken

| <b>〈</b> Op                                 | tion auswählen                                                |      |
|---------------------------------------------|---------------------------------------------------------------|------|
| Exakte Treffer                              |                                                               |      |
| Kleinwagen<br>Kategorie: PKW                | Start<br>03.07.2025 15:00 Uhr<br>Ende<br>03.07.2025 16:00 Uhr |      |
| <ul><li>Dießen</li><li>Carsharing</li></ul> | Diessen                                                       |      |
| <b>E</b><br>Buchungen                       | <b>↓</b><br>Neu                                               | Menü |

## 2 Buchungsfenster

## - <u>Start und Ende eingeben</u>

- Geplante Fahrtstrecke (optional)

## - <u>SUCHEN</u>

| Neue Buchun                | g     |
|----------------------------|-------|
| Fahrzeugkategorie          |       |
| PKW                        |       |
| Start                      |       |
| Montag, 30.06.2025         | 15:00 |
| Ende                       |       |
| Montag, 30.06.2025         | 16:00 |
| Geplante Fahrtstrecke (km) |       |
| Geplante Fahrtstrecke (kn  | n) ]  |
|                            |       |
|                            |       |
|                            |       |
|                            |       |
| SUCHEN                     |       |
| Buchungen Neu              | Menü  |

## 4 Zielort und Anlass (optional)

- Fahrzeug wählen, nach unten scrollen
- und alle Fahrzeuge sehen, WEITER

#### 5 Buchungsübersicht prüfen

- KOSTENPFLICHTIG BUCHEN
- Kostenanzeige nur aktuell, wenn geplante
- Fahrtstrecke angegeben, sonst Zeitkosten

| Angaben ergänzen                                                                 | < Buchungsübersicht                                           |
|----------------------------------------------------------------------------------|---------------------------------------------------------------|
| Zielort                                                                          | Kleinwagen<br>PKW<br>Kategorie                                |
| Anlass                                                                           | ☐ 03.07.2025 ③ 15:00<br>Start                                 |
| Fahrzeugoptionen                                                                 | ☐ 03.07.2025 ③ 16:00<br>Ende                                  |
| Aygo Markthalle<br>LL-IV 110<br>Kennzeichen                                      | O   Dießen<br>86911 Dießen   >     Carsharing Diessen   >     |
| Le Übergabe                                                                      | Gewünschtes Fahrzeug                                          |
| Smart Augustinum<br>LL-ER 425<br>Kennzeichen<br>I Smart for four A<br>& Ubergabe | Aygo Markthalle<br>LL-IV 110<br>Kennzeichen<br>⊡t Toyota Aygo |
| WEITER                                                                           | 1,00 €<br>Kosten                                              |
| Buchungen Neu Menü                                                               | Buchungen Neu Menü                                            |

## **6 Buchungsbestätigung**, Sie erhalten eine <u>Bestätigung per Email</u> sowie eine <u>Erinnerung 30 min vor Fahrtbeginn</u>, <u>MEINE BUCHUNGEN</u> zeigt Ihre Buchungen

| Buchı     | ung abgeschl     | ossen    |
|-----------|------------------|----------|
|           |                  |          |
|           | $\frown$         |          |
|           | $(\checkmark)$   |          |
| Bu        | chung abgeschlos | sen      |
|           |                  |          |
| ME        | INE BUCHUNG      | iEN      |
| Ê         | +                | $\equiv$ |
| Buchungen | Neu              | Menü     |

## 7 Bearbeiten mit <u>Klick</u> auf Stift-Icon

| <                       |                             | Buchung                         |                                           |
|-------------------------|-----------------------------|---------------------------------|-------------------------------------------|
| 5408E¢                  | 6 (j                        |                                 | Geplant                                   |
|                         |                             | <b>LL-IV 110</b><br>Kennzeichen |                                           |
| Do<br>03                | 5.07.2025<br>15:00<br>Start |                                 | Donnerstag<br>03.07.2025<br>16:00<br>Ende |
|                         |                             | <b>/</b><br>Bearbeiten          |                                           |
| $\odot$                 | Dießen<br>86911 Die         | ßen                             | >                                         |
| $\bigcirc$              | <b>Carsharin</b><br>Tarif   | g Diessen                       | >                                         |
| Details                 |                             |                                 |                                           |
| <b>1,00</b> €<br>Kosten |                             |                                 |                                           |

# 8 Bearbeitung Zielort/Anlass (optional) - START/ENDE anpassen, STORNIEREN

| <b>K</b> Beart                                                 | peiten                                                      |
|----------------------------------------------------------------|-------------------------------------------------------------|
| Aygo Marktha                                                   | lle Geplant<br>V 110<br>eichen                              |
| Donnerstag<br>03.07.2025<br>15:00 Uhr<br>Start<br>Zielort<br>- | Donnerstag<br>03.07.2025<br>16:00 Uhr<br>Ende<br>BEARBEITEN |
| Anlass<br>-                                                    | BEARBEITEN                                                  |
| START<br>ANPASSEN                                              |                                                             |
| STOR                                                           | NIEREIN                                                     |

#### NOTA:

- Bearbeiten einer Buchung nur vor Ablauf der Endzeit möglich.
- Bei Stornierungen nach 12 Stunden vor Start gelten die bekannten Regeln.

## Teil 2: Evemo Buchung über den Browser auf Notebook/PC

#### 1 Browser öffnen

Apple-User: Probleme mit dem eingebauten Safari Browser, Empfehlung: Firefox installieren, damit klappt es.

**Eingabe** https://diessen.evemo.app

Anmelden mit EmailKonto und Passwort

#### 2 Optionen

CarSharing

Die meisten Formulare und Funktionen sind aufgebaut wie in der App, nur übersichtlicher gestaltet.

**3 Der Kalender bietet eine Umschaltoption zwischen Tages- und Wochenansicht.** Zusätzlich ist es möglich, aus dem Kalender heraus eine Buchung zu starten, so dass man vorher den Überblick hat , welche Autos wann bereits gebucht sind: Bei einem Fahrzeug mit der Maus einen Bereich markieren

| arSharing<br>eßen e. V. | S                | tart     | Neue Buchung       | g Buchunger       | a Fahrzeug       | ge Kalender         | Konto 🗸          | Sharing Portal peter.gelst@web. |
|-------------------------|------------------|----------|--------------------|-------------------|------------------|---------------------|------------------|---------------------------------|
| Datum                   | Station          |          |                    |                   | Kategori         | e                   |                  |                                 |
| Do, 03.07.2025          | Station filtern  |          |                    | $\sim$            | Katego           | rie filtern         |                  | ~                               |
| Heute 🗸                 | > Neu m          | arkierte | r Bereich          | 3. Juli 20        | )25              | Bestehende Buch     | hung             | Tag Woche                       |
| Fahrzeuge               | 00               | 01:0 0:  | 2:( 03:( 04:( 05:( | 06:( 07:( 08:( 09 | :( 10:C 11:O 12: | 0 13:0 14:0 15:0 16 | :C 17:O 18:O 19: | 0 20:( 21:0 22:( 23:(           |
| 🗆 Dießen                |                  |          |                    |                   |                  |                     |                  |                                 |
| Kleinwagen              | (LL-ER 425, Smar |          |                    |                   |                  |                     |                  |                                 |
| Kleinwagen              | (LL-IV 110, Aygo |          |                    |                   |                  |                     |                  |                                 |
| Kleinwagen              | (LL-ZY 6093, Kia |          |                    |                   |                  |                     |                  |                                 |

Bei Loslassen der Maus geht das Buchungsfenster auf mit den ausgewählten Startund Endezeiten, und man klickt durch den weiteren Buchungsprozess.

| CarSharing<br>Dießen e. V. | Start  | Neue Buchung   | Buchungen       | Fahrzeuge     | Kalender      | Konto 🗸   | Sharing Portal peter.gelst@web.de |
|----------------------------|--------|----------------|-----------------|---------------|---------------|-----------|-----------------------------------|
| Nutzungsart                |        | Start          |                 | Ende          |               |           |                                   |
| CSD: Vereinsfahrten        | ~      | Do, 03.07.25 0 | 8:00            | Do, 03.0      | 7.25 11:00    |           | SUCHEN                            |
| Suchfilter                 | Exakte | Treffer Alto   | ernativen       |               |               |           |                                   |
| Station                    |        |                |                 |               |               |           |                                   |
| Dießen 🗸                   |        |                |                 |               |               |           |                                   |
| Fahrzeugkategorle          |        |                |                 | Q             |               |           |                                   |
| PKW ~                      |        |                |                 |               |               |           |                                   |
| Geplante Fahrtstrecke (km) |        |                |                 |               |               |           |                                   |
| Geplante Fahrtstrecke (I   |        | St             | arte eine Suche | , um Buchungs | optionen zu e | erhalten. |                                   |
|                            |        |                |                 |               |               |           |                                   |

## Teil 3: Weitere Funktionen der Buchungs-App

## Menü öffnen

| Buchungen                                         |               |      |  |  |  |
|---------------------------------------------------|---------------|------|--|--|--|
| OFFEN                                             | VER           | LAUF |  |  |  |
| Ziehe zum A<br>Keine E<br>Es konnte ke<br>gefunde | Aktualisieren |      |  |  |  |
| Buchungen N                                       | <b>H</b> eu   | Menü |  |  |  |

## Menü Konto > Fahrzeuge > Stationskarte > Kalender > Sonstiges Mehr > E→ Abmelden semmelsepp@posteo.de Carsharing Dießen (Version 2.5.1) +E $\equiv$

Neu

Buchungen

## Kalender zeigt Buchungen aller Fahrer an - Mit Pfeiltasten navigieren

|      | К                                         | alender                                   |                                              |
|------|-------------------------------------------|-------------------------------------------|----------------------------------------------|
| Filt | ter (0) >                                 |                                           |                                              |
|      |                                           |                                           |                                              |
| <    | 3. J                                      | uli 2025                                  | >                                            |
|      | PKW<br>Dießen<br>Smart Augu:<br>LL-ER 425 | PKW<br>Dießen<br>Aygo Marktł<br>LL-IV 110 | PKW<br>Dießen<br>Kia St. Georg<br>LL-ZY 6093 |
| 14   |                                           |                                           |                                              |
| 15   |                                           |                                           |                                              |
| 16   |                                           |                                           |                                              |
| 17   |                                           |                                           |                                              |
| 18   |                                           |                                           |                                              |
|      |                                           |                                           |                                              |

## - Klick auf Buchung zeigt Handynr an

Menü

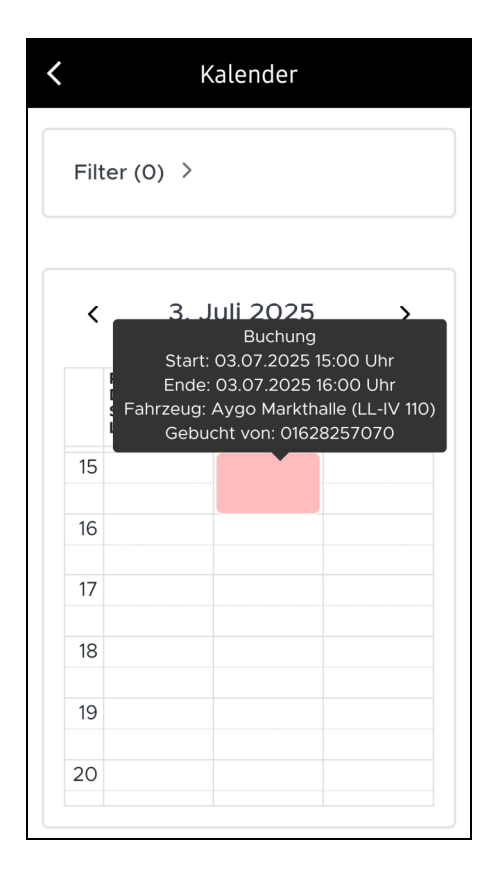

#### Konto oder Kalender öffnen

| Bereich Konto offnen, siene | 10 |
|-----------------------------|----|
| Konto                       |    |
| Kontostatus                 | >  |
| Profil                      | >  |
| Persönliche Daten           | >  |
| Angebote                    | >  |
| Kontoeinstellungen          | >  |
| Abrechnungen                | >  |
| Guthaben                    | >  |
| Fahrtberechtigungen         | >  |
|                             |    |
|                             |    |
|                             |    |
|                             |    |
|                             |    |
|                             |    |
|                             |    |

-

## <mark>Ihre persönlichen Daten</mark>, bearbeitbar

**C** Persönliche Daten

| Kontaktdaten<br>Bearbeiten |                           |
|----------------------------|---------------------------|
| Kundennummer               | K00174                    |
| Vorname                    | Paul                      |
| Nachname                   | Testo                     |
| Straße und<br>Hausnummer   | Am Martinsfeld<br>12d     |
| PLZ und Ort:               | 86911 Dießen              |
| Land:                      | Deutschland               |
| Geburtsdatum:              | 11. November<br>2011      |
| Festnetz                   | /                         |
| Mobilnummer                | 01628257070               |
| Alias                      | Paul Testo<br>01628257070 |

KONTO LÖSCHEN

## Kontoeinstellungen, Passwort ändern

- Emailadresse für Login ändern
- andere Emailadresse für Benachrichtigungen
- angeben

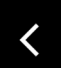

# Kontoeinstellungen

## Kontoeinstellungen

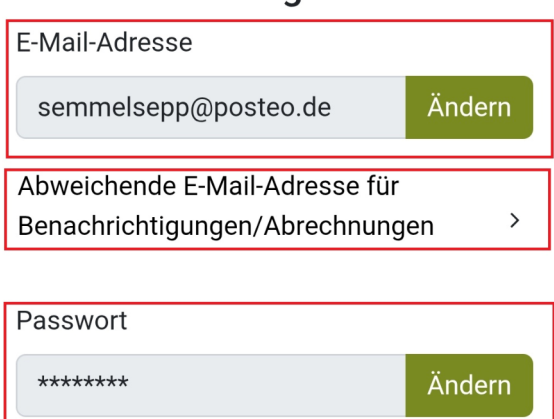

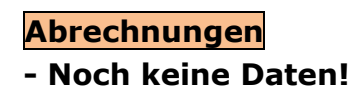